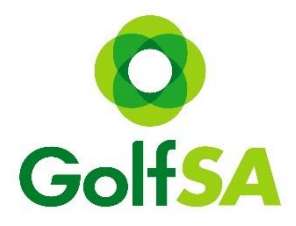

# National Aboriginal & Torres Strait Islander Golf Championships

## **Online Registration – Step by Step Guide**

## Step 1. Locating the Event

<u>www.golfsa.com.au</u> > Events > Full Calendar of Events > October > 2017 National Aboriginal and Torres Strait Islander Golf Championships.

## Step 2. Locating Registration Page

Click into the event to view all relevant information. Click on the Register Online Button (this will take you to MiTournament).

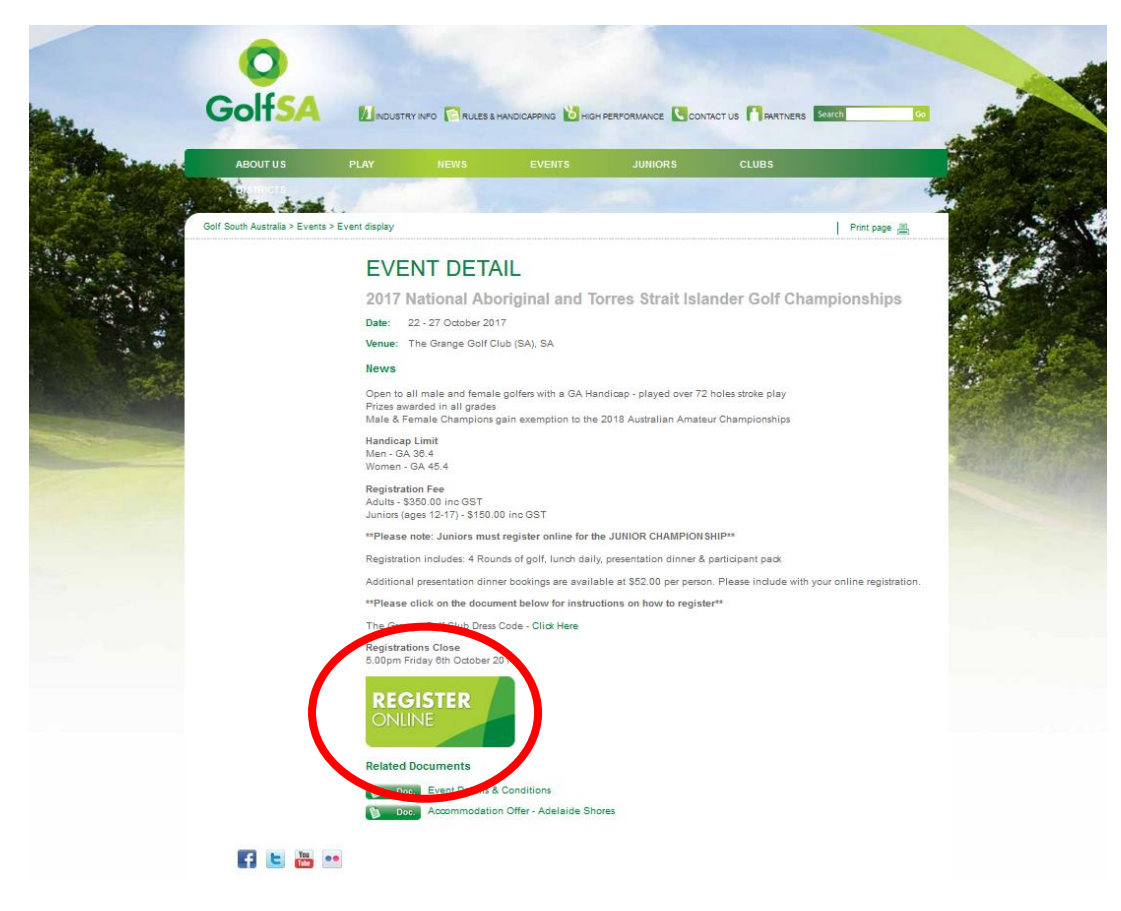

## Step 3. Log in / Sign Up

Once on the MiTournament page if you do not have an account click on Sign Up. If you already have a Username and Password, simply Log in.

| mitournament                                                                                     | Book your next rour with TeeNet                                                                                                    | No admin booking lee<br>Australia's largest selection of tee times<br>www.teenet.com.au                                                                                                    |
|--------------------------------------------------------------------------------------------------|----------------------------------------------------------------------------------------------------|----------------------------------------------------------------------------------------------------|
| Tournaments<br>Home<br>Search Tournaments<br>View Leaderboards<br>My Account<br>Login<br>Sign Up | Welcome to the official Home of Australian<br>Tournament Registration<br>Howmannet is a certain tournament registration site used to about<br>to registra and say collex. He current antioparts that and<br>dataset and say collex. He current antioparts that and<br>dataset and say collex. He current antioparts that and<br>dataset and say collex. He current antioparts that and<br>dataset and say collex. He current antioparts that and<br>dataset and say collex. He current antioparts that and<br>Sign Up Now<br>Ris the and says to join, just complete the collex<br>syst cetters ready<br>Current Leaderboards<br>View Al Leaderboarts | Search Tournaments<br>Turnament Name<br>Search state<br>Search state<br>Search s |

## Creating a Log In

This is a one-off step for new users to MiTournament and is free.

|                         | Sign Up - GolfLink                     |          |
|-------------------------|----------------------------------------|----------|
| (                       | Do you have a GolfLink Number ?<br>Yes | GOLFLink |
| Complete all fields – p | oress Sign Up                          |          |

| Choose Password:       | •••••                            |
|------------------------|----------------------------------|
| Re-enter Password:     |                                  |
| First Name:            |                                  |
| Surname:               |                                  |
| Gender:                | Female •                         |
| Date of Birth:         | 01/04/2015                       |
| Fitle:                 | Mrs                              |
| Country:               | Australia                        |
| Representing State:    | Select State                     |
| Home Club:             |                                  |
| Golflink Number:       | 5010202736                       |
| Professional:          | No 🔻                             |
| Email:                 | admin@golfsa.com.au              |
| Home Telephone:        |                                  |
| Mobile:                |                                  |
| Work Telephone:        |                                  |
| To register you must a | accept our Terms and Conditions  |
| have read and accept   | t the terms and conditions Yes - |

#### Once you have an account you can Log In to MiTournament

## Step 4. Find Tournament

Once logged in to My Home, click on Search Tournaments.

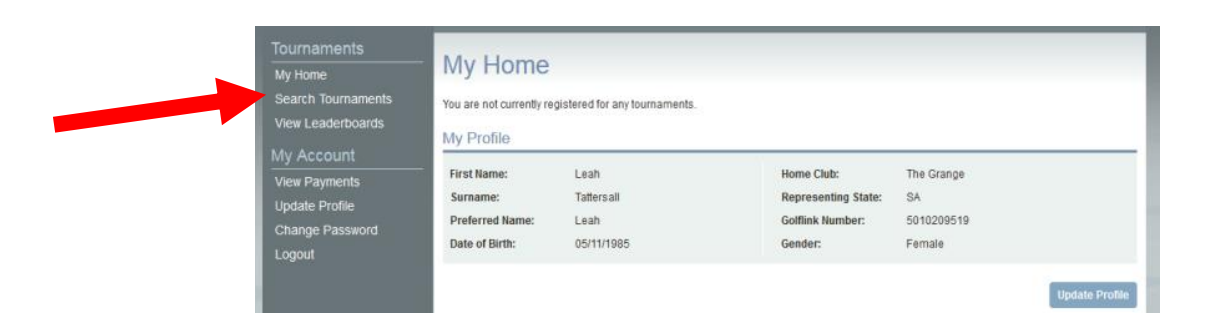

#### Step 5. Find Tournament continued...

Change the organiser to *Golf SA* to view all Golf SA events.

| Tournaments<br>My Home                  | Search for Tournamente                                    |
|-----------------------------------------|-----------------------------------------------------------|
| Search Tournaments<br>View Leaderboards | Tournament Organiser: Golf SA Start Date: 12/07/2017 Find |
| My Account                              |                                                           |
| View Payments                           |                                                           |

#### Step 6. Choose Event

Select the event (National Aboriginal Championships), then click on register.

| Tournaments<br>My Home<br>Search Tournaments<br>View Leaderboards | Search<br>Tournament | organi                                                                             | S<br>ser: Golf SA                |                                   | ~      | Start Date: | 12/07/2017 | Find |
|-------------------------------------------------------------------|----------------------|------------------------------------------------------------------------------------|----------------------------------|-----------------------------------|--------|-------------|------------|------|
| View Payments Update Profile Change Password                      | ≎Date                | ≎Tournament                                                                        | (                                | 2 3 D                             | Gender | ≎ Status    |            |      |
| Logout<br>Admin                                                   | 20/08/2017           | 2017 Golf SA Men's & Women's<br>Foursomes Championship                             | <b>O</b><br>Golf <mark>SA</mark> | Flagstaff Hill<br>GC              | All    | Open        | Register   | 0    |
| View Payments<br>Organisation Details                             | 04/09/2017           | 2017 Golf SA Men's & Women's<br>Senior Amateur Championship                        | O<br>Golf <mark>SA</mark>        | Tanunda<br>Pines                  | All    | Open        | Register   | 0    |
| Registered Users<br>Upload New Users<br>Add User                  | 23/10/2017           | 2017 JUNIOR National<br>Aboriginal & Torres Straight<br>Islander Golf Championship | O<br>Golf <mark>SA</mark>        | The Grange<br>GC (East<br>Course) | All    | Open        | Register   |      |
| Add Tournament<br>Maintain Fees<br>Maintain Templates             | 23/10/2017           | 2017 National Aboriginal &<br>Torres Straight Islander Golf<br>Championship        | GolfSA                           | The Grange<br>GC (East<br>Course) | All    | Open        | Register   |      |
| Help                                                              |                      |                                                                                    |                                  | 2 3 🕨 🕨                           |        |             |            |      |

## PLEASE NOTE: Junior entrants *must* complete the Junior registration only.

## Step 7. Enter Details

Fill your current GA Handicap and fill in the required fields.

If you intend to bring a guests/guests to the presentation dinner, please add the required number of dinner fees. PLAYER'S DINNER FEES ARE INCLUDED IN THE REGISTRATION FEE. Indicate shirt size in comments box.

Tick the terms and conditions box.

| Henre         TOUTTETTETTET RECISION           2017 National Aboriginal & Torres Straight Islander Golf Championship         Organiser : Golf South Australia           ver agrents         "The registration is for payre aged 18 years and over"           wer agrents         "The registration is for payre aged 18 years and over"           hond age Profile         "The registration is for payre aged 18 years and over"           wer agrents         "The registration is for payre aged 18 years and over"           hond y 2xd Turesdy 240h, Encidey 27th Odober 2017         The Grange Golf Club - East Course           rin         T2 Heles Stock Play           ware - 0.3 8.4         Women - 0.4 9.4           yound here Users         Registration fee           Additional presentation dimer bookings are available at 552.00 per person. Please include with your online registration.           "Player 1         rind           Golf and the Users         Soler Player           additional presentation dimer bookings are available at 552.00 per person. Please include with your online registration.           "Player 1         rind           Golf and the Users         Soler Player           Book Player Mond Coler 2017         Player 1           Player 1         rind           Golf and Number:         Player 1           Dator Blay:         Gount                                                                                                    | My Home                                                   | Lournamont Loo                                            | istration                      |                            |                                |                       |  |
|----------------------------------------------------------------------------------------------------|-----------------------------------------------------------|-----------------------------------------------------------|--------------------------------|----------------------------|--------------------------------|-----------------------|--|
| 2017 National Aboriginal & Torres Straight Islander Golf Championship   Organiser : Golf South Australia   wr Payments   ange Passavol   gout   Torres Straight Islander Golf Championship   Werdig 23d, Tuesdag 24b, Thursdag 25h & Fridag 27h Odober 2017   The Grange Golf Club - East Course   Thin   ry Payments   gatered Users   Worten - Col 45.4   Worten - Col 45.4 <th>Search Tournaments</th> <th>roumament Reg</th> <th>เริ่มสมบา</th> <th></th> <th></th> <th></th> <th></th>                                                                                                    | Search Tournaments                                        | roumament Reg                                             | เริ่มสมบา                      |                            |                                |                       |  |
| Account       Organiser : Golf South Australia       Details         wr Payments       "This registration is for players aged 18 years and over"       Monday 22rd, Tuesday 24h, Thursday 24h, Finday 27th October 2017         age Passarol       The Grange Colf Club - East Course       The Grange Colf Club - East Course         min       72 Holes Strole Play         Mandeop Linit       Mandeop Linit         Mandeop Linit       Mandeop Linit         Market Vormen - CA 45.4       Monday 23rd, Tuesday 24h, Thursday 26h, Finday 27h, October 2017         Payments       Mandeop Linit         Market Vormen - CA 45.4       Monday Carl, Teesday 24h, Thursday 26h, B, Finday 27h, October 2017         Passaron       Outser         Outser       Additional presentation dimer to ally presentation dimer & participant pack.         Additional presentation dimer bookings are available at 552.00 per person. Please include with your online registration.         Interplates       "Please nocio-Juniors must register online for the JUNOR CHAMPON SHIP"         Payeistration Eleve       Gender:       Male         Booting Finday 6h Dolbar 2017       Player 1       Clear         Discretific Fee       Amount       Quantity         Biget State       Player 1       Clear         Quirrent Handcap:       Biget State       Player <t< th=""><th>View Leaderboards</th><th>2017 National Aborigina</th><th>&amp; Torres Straight</th><th>Islander Golf Cha</th><th>ampionship</th><th></th><th></th></t<>                                                                                                    | View Leaderboards                                         | 2017 National Aborigina                                   | & Torres Straight              | Islander Golf Cha          | ampionship                     |                       |  |
| Privation   Cade Profile   Cade Profile   Cad Profile <t< th=""><th>My Account</th><th>Organiser : Golf South A</th><th>ustralia</th><th></th><th></th><th>Details</th><th></th></t<>                                                                                                    | My Account                                                | Organiser : Golf South A                                  | ustralia                       |                            |                                | Details               |  |
| data Probai<br>ange Passond<br>god: The Grange Gof Club - East Course<br>The Grange Gof Club - East Course<br>The Grange Gof Club - East Course<br>The Grange Gof Club - East Course<br>The Grange Gof Club - East Course<br>The Grange Gof Club - East Course<br>The Grange Gof Club - East Course<br>The Grange Gof Club - East Course<br>The Grange Gof Club - East Course<br>Presentation Details<br>generations Performed The Grange Gof Club - East Course<br>The Grange Gof Club - East Course<br>The Grange Gof Club - East Course<br>Presentation Details<br>generations Performed The Grange Gof Club - East Course<br>Presentation Club - East Course<br>Presentation Club - East Course<br>Registration Sumber: Presentation Club - Presentation Club - Presentation Club - Presentation Club - Presentation Club - Presentation Club - Presentation Club - Presentation Club - Presentation Club - Presentation Club - Presentation Club - Presentation Club - East Club - East                                           | View Payments                                             | **This registration is for players age                    | d 18 years and over**          |                            |                                |                       |  |
| gout The Grange Coll Club - East Course   min 72 Holes Stroke Play   we Payments Registration Flag   goanisation Details Registration Flag   idad New Users Registration Stot   id Sor Registration flag   id Tournament Additional presentation dinner bookings are available at \$52.00 per person. Please include with your online registration.   initian Flag Registration flag   initian Tenspiales Flag   initian Tenspiales Flag   initian Tenspiales Flag   initian Tenspiales Flag   initian Tenspiales Stote State   initian Tenspiales Flag   initian Tenspiales Flag   initian Tenspiales Flag   initian Tenspiales Stote State   initian Tenspiales Flag   initian Tenspiales Flag   initian Tenspiales Flag   initian Tenspiales Stote State   initian Tenspiales Stote State   initian Tenspiales Stote State   initian Tenspiales Stote State   initian Tenspiales Stote State   initian Tenspiales Stote State   initian Tenspiales Stote State   initian Tenspiales Stote State   initian Tenspiales Stote State   initian Tenspiales Stote State   initian Tenspiales Stote State   initian Tenspiales Stote State   initian Tenspiale Stote State   initian Tenspial                                                                                                    | Change Password                                           | Monday 23rd, Tuesday 24th, Thursda                        | / 26th & Friday 27th October   | 2017                       |                                |                       |  |
| min 72 Holes Stroke Play   wr Payments Handicap Limit   ganisation Details Wromen - CA 45.4   Wromen - CA 45.4 Nomen - CA 45.4   Wromen - CA 45.4 Registration Fee   Adutts - S300.00 in GST Registration Induse: A fortube of the JUNIOR CHAMPION SHIP**   Pages note: Juniors must register online for the JUNIOR CHAMPION SHIP**   Player 1 Induser   Continuation Coore S00m Finday Oth October 2017   Player 1 Induser   Continuation Registration Gender:   Juniar Sees Home Club   Date of Binn: County:   Just Address: Phone:      Registration Size:   Phone: Size:         Amount Quantity   Additonal Presentation   Anount Quantity       Additonal Presentation   Anount Quantity    Anount Quantity  Add Another Player                                                                                                    | Logout                                                    | The Grange Golf Club - East Course                        |                                |                            |                                |                       |  |
| Par Payments   ganisation Details   ganisation Details   ganisation Details   ganisation Details   gistered Users   d User   d User   d User   d Tournament   initian Fees   Additional presentation dinders of Atoms of off, lunch daily, presentation dinner & participant pack.   Additional presentation dinders of the JUNIOR CHAMPION SHIP**   Pegistration Ecole   Soom Findary Oth October 2017   Player 1   Feiglerations Close   Soom Findary Oth October 2017   Player 1 Find Clear Gordin: Number: First Name: Gender: Maintailing Belied State Home Club: Current Handicap: Phone:    Registration Sister Sister Sister Phone: NNEER FEE Sister Sister Sis                                                                                                    | Admin                                                     | 72 Holes Stroke Play                                      |                                |                            |                                |                       |  |
| toad New Users Pegistration Fee   d User Aduits - 350:00 in CST   Registration Fee Aduits - store of poil, lunch daily, presentation dinner & participant pack   Aduitonal presentation dinner bookings are available at \$52:00 per person. Please include with your online registration.   initian Teres "Please note: Juniors must register online for the JUNIOR CHAMPION SHIP"   ip Player 1   registration Cose Soopm Friday 6th October 2017   Player 1 Find   Cottinic Number: Gender:   Male Male   Date of firith: Gender:   Inail Address: Phone:      Registration Fee   Advitonal appresention \$350.00   NNEEr FEE \$52.00      detAnother Player                                                                                                    | View Payments<br>Organisation Details<br>Registered Users | <b>Handicap Limit</b><br>Men - GA 36.4<br>Women - GA 45.4 |                                |                            |                                | -                     |  |
| d User<br>d Tournament<br>Initian Fees<br>Initian Fees<br>Initian Initian Init | Upload New Users                                          | Registration Fee<br>Adults - \$350.00 inc GST             |                                |                            |                                |                       |  |
| Additional presentation dinner bookings are available at \$52.00 per person. Please include with your online registration.<br>*Please note: Juniors must register online for the JUNIOR CHAMPION SHIP**<br>Registration Close<br>5.00 m Friday 6th October 2017:<br>Player 1 First Name:<br>Gender: Male<br>Country: Australia<br>Gender: Male<br>Current Handicap:<br>Current Handicap:<br>Email Address: Phone:<br>Registration Fee Amount Quantity<br>Registration S350.00 1<br>DINNER FEE S52.00 1                                                                                                    | Add User<br>Add Tournament                                | Registration includes: 4 Rounds of go                     | olf, lunch daily, presentation | dinner & participant pack  |                                | and the second second |  |
| antain Templates     ip     Registrations Close   5.00pm Friday 6th October 2017     Player 1     if ontime in the intermediate of the intermediate of the intermediate o                                                                                                    | Maintain Fees                                             | Additional presentation dinner bookin                     | gs are available at \$52.00 p  | oer person. Please include | with your online registration. |                       |  |
| Payer 1     Player 1     Find     Cear     Gender:     Male     Outrot     Gender:     Male     Outrot     Gender:     Male     Outrot     Gender:     Male     Outrot     Gender:     Male     Outrot     Gender:     Male     Outrot     Gender:   Male     Outrot     Gender:   Male     Outrot   Guittink Number:   Outrot   Gender:   Male   Outrot   Guittink Number:   Outrot   Gender:   Home Club:   Outrot   Begistration Fee   Amount   Quantity <th>Maintain Templates</th> <th>**Please note: Juniors must register</th> <th>online for the JUNIOR CHA</th> <th>AMPION SHIP**</th> <th></th> <th></th> <th></th>                                                                                                    | Maintain Templates                                        | **Please note: Juniors must register                      | online for the JUNIOR CHA      | AMPION SHIP**              |                                |                       |  |
| Autother Player       Find       Clear         Player 1       First Name:       Image: Clear         Sumame:       Gender:       Male         Date of Birth:       Country:       Australia         Player 1       Country:       Australia         Current Handicap:       Plus Handicap:       Image: Cluar         Email Address:       Phone:       Image: Cluar         Add Another Player       Stocol       1                                                                                                    | IHelp                                                     | Registrations Close                                       |                                |                            |                                |                       |  |
| Player 1   Gottlink Number:   Sumame:   Sumame:   Date of Birth:   Country:   Australia   Representing:   Select State   Home Club:   Current Handicap:   Email Address:   Phone:     Registration Fee   Amount   Quantity     Amount   Quantity     Another Player                                                                                                    |                                                           | 5.00pm Priday bin October 2017                            |                                |                            |                                |                       |  |
| Gottlink Number: First Name:   Sumame: Gender:   Male Image:   Date of Birth: Country:   Representing: Select State   Current Handicap: Plus Handicap:   Email Address: Phone:    Registration Fee   Amount Quantity   Registration Fee \$350.00   \$350.00 1    Another Player                                                                                                    |                                                           | Player 1                                                  |                                |                            | Find                           | Clear                 |  |
| Sumame: Gender:   Date of Birth: Country:   Representing: Select State   Current Handicap: Plus Handicap:   Email Address: Phone:     Registration Fee Amount   Quantity   Registration   \$350.00   1     OINNER FEE     \$52.00                                                                                                    |                                                           | Golflink Number:                                          |                                | First Name:                |                                |                       |  |
| Representing: Select State   Current Handicap:   Email Address:   Phone:                                                                                                    |                                                           | Date of Birth:                                            |                                | Gender:                    | Australia                      | ~                     |  |
| Current Handicap:   Email Address:   Phone:     Registration Fee   Amount   Quantity     Registration   \$350.00   1     OINNER FEE     \$52.00     1     dd Another Player                                                                                                    |                                                           | Representing: Select State                                | ~                              | Home Club:                 |                                |                       |  |
| Email Address:   Phone:     Registration Fee   Amount   Quantity     Registration   \$350.00   1   DINNER FEE     \$52.00     Image: Comparison of the state of the state                                                                                                    |                                                           | Current Handicap:                                         |                                | Plus Handicap:             |                                |                       |  |
| Registration Fee     Amount     Quantity       Registration     \$350.00     1       DINNER FEE     \$52.00     1                                                                                                    |                                                           | Email Address:                                            |                                | Phone:                     |                                |                       |  |
| Amount     Quantity       Registration     \$350.00     1       DINNER FEE     \$52.00     1       dd Another Player     I     I                                                                                                    |                                                           |                                                           |                                |                            |                                |                       |  |
| Registration     \$350.00     1       DINNER FEE     \$52.00     1       dd Another Player     I     I                                                                                                    | Registration Fee                                          |                                                           | Amount                         |                            | Quantity                       |                       |  |
| DINNER FEE \$52.00 1                                                                                                    | Registration                                              |                                                           | \$350.00                       |                            | 1                              |                       |  |
| dd Another Player                                                                                                    | DINNER FEE                                                |                                                           | \$52.00                        |                            | 1 ~                            |                       |  |
| dd Another Player                                                                                                    |                                                           |                                                           |                                |                            |                                |                       |  |
|                                                                                                    | Add Another Player                                        |                                                           |                                |                            |                                |                       |  |
| equired Information:                                                                                                    | Required Informati                                        | on:                                                       |                                |                            |                                |                       |  |
| EASE NOTE: the dinner fee above is for additional guests ONLY. The player's presentation dinner is included in                                                                                                    | PLEASE NOTE: the di                                       | nner fee above is for additio                             | onal guests ONLY.              | The player's prese         | entation dinner is includ      | led in                |  |
| jistration. Please specify your shirt size - (XS - XXL)                                                                                                    | registration. Please sp                                   | ecity your shirt size - (XS -                             | XXL)                           |                            |                                |                       |  |
|                                                                                                    |                                                           |                                                           |                                |                            |                                |                       |  |
|                                                                                                    |                                                           |                                                           |                                |                            |                                |                       |  |
|                                                                                                    |                                                           |                                                           |                                |                            |                                | .::                   |  |
| egister you must accept our terms and Conditions 0 Download                                                                                                    | Fo register you must acce                                 | pt our Terms and Conditions                               | Ownload                        |                            |                                |                       |  |
| ve read and accent the terms and conditions                                                                                                    | To register you must acce                                 | pt our Terms and Conditions                               | Oownload                       |                            |                                |                       |  |
| ive read and accept the terms and conditions                                                                                                    | To register you must acce<br>have read and accept the     | pt our Terms and Conditions                               | Oownload                       |                            |                                |                       |  |

## Step 8. Additional Dinner Guests

Ensure that you have indicated whether you will be brining additional guests to the closing dinner.

| 1    |        |
|------|--------|
| (see | above) |

## **Step 9. Additional Players**

If you wish to register another player for the same event – click "Add Another Player".

| Registration Fee                                                                                                    | Amount                                               | Quantity                              |  |
|----------------------------------------------------------------------------------------------------|------------------------------------------------------|---------------------------------------|--|
| Registration                                                                                                    | \$350.00                                             | 1                                     |  |
| DINNED FEE                                                                                                    | \$52.00                                              | 1 🗸                                   |  |
| Add Another Player Required Information: PLEASE NOTE the dinner fee above is fo registration. Please specify your shirt size | r additional guests ONLY. The player<br>- (XS - XXL) | 's presentation dinner is included in |  |
| To register you must accept our Terms and Cond                                                                               | litions Oownload                                     |                                       |  |
| I have read and accept the terms and conditions                                                                              |                                                      |                                       |  |
| Proceed Cancel                                                                                                    |                                                      |                                       |  |

## Step 10. Complete Entry

Once completed click "Proceed".

|          | Registration Fee                                                                                                    | Amount                           | Quantity                    |
|----------|----------------------------------------------------------------------------------------------------|----------------------------------|-----------------------------|
| - 1      | Registration                                                                                                    | \$350.00                         | 1                           |
| - 1      | DINNER FEE                                                                                                    | \$52.00                          | 1 🗸                         |
|          | Add Another Player<br>Required Information:<br>PLEASE NOTE: the dinner fee above is for additional gue<br>registration. Please specify your shirt size - (XS - XXL) | ests ONLY. The player's presenta | ation dinner is included in |
| - 1      | To register you must accept our Terms and Conditions 💿 Dow                                                                                                    | vnload                           |                             |
| - 1      | I have read and accept the terms and conditions                                                                                                    |                                  |                             |
|          | Proceed Cincel                                                                                                    |                                  |                             |
| Page   5 |                                                                                                    |                                  |                             |

## Step 11. Confirm Registration

Proceed if correct, revise if there is an issue.

| Tournaments<br>My Home<br>Search Tournaments<br>View Leaderboards<br>My Account | Confirm<br>Please check<br>proceed with | Registr<br>carefully the<br>the registrat | at your registration, please clic | tion details and k the "Confirm | re correct. When<br>n" button. | ı you are happ | by to    |
|---------------------------------------------------------------------------------|-----------------------------------------|-------------------------------------------|-----------------------------------|---------------------------------|--------------------------------|----------------|----------|
| View Payments<br>Update Profile                                                 | First name                              | Surname                                   | Tee Time                          | Handicap                        | Representing                   | Home club      | Fees     |
| Change Password                                                                 | ALICIA                                  | SMITH                                     | Not Assigned                      | 7.3                             | SA                             | Grange GC      | \$350.00 |
| Logout                                                                          | Totel Royment:<br>Confirm Re            | \$350.<br>se Cancel                       | 00                                |                                 |                                |                |          |

## Step 12. Payment

Secure payment – fill in credit card details then click "Proceed". *Please note that your details are 100% secure.* 

| Tournaments<br>My Home                                                                                                    | Make Payment                                                                                                    |
|----------------------------------------------------------------------------------------------------|----------------------------------------------------------------------------------------------------|
| My Home<br>Search Tournaments<br>View Leaderboards<br>My Account<br>View Payments<br>Update Profile<br>Change Password<br>Logout | Make Payment         Choose Payment Method:            • Credit Card (SecurePay)             Total to be Charged:             scpiration Date:             January         v / 2017             CW:             Name on card:             This web site is secured using a Thawte Digital Certificate. This ensures that         all information you send to us via the World Wide Web will be encrypted. If         all information you send to us via the World Wide Web will be encrypted. If         all encomplete Internet user interropts the communication heakhe will only be         able to see it in an encrypted (garbled) form.             Your payment details will be proosesed and forwarded securely to your club         upor gourgent in this manner. If you would prefer to make your         processing of your payment in the manner please contact the dub diredly. |
|                                                                                                    | Do not double-click the button and do not click refresh, otherwise a second payment may result. The per ment may take up to 30 seconds so please be patient.  Proceed R lise Cancel                                                                                                    |

Once payment is processed you will receive a confirmation email.

**\*\*Registration Complete\*\***